Kanton St.Gallen Bildungsdepartement

Kantonsschule am Burggraben St.Gallen Untergymnasium, Gymnasium

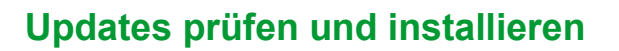

#### **Windows Updates**

#### Windows-Taste + «Nach Updates suchen» tippen

| Ø update                                   |                 |                                                                            |                     |  |  |  |
|--------------------------------------------|-----------------|----------------------------------------------------------------------------|---------------------|--|--|--|
| Alle Apps Dokumente                        | Web Einstellu   | ingen Personen Ord                                                         | ner 🕨               |  |  |  |
| Höchste Übereinstimmung                    |                 | ~                                                                          |                     |  |  |  |
| Nach Updates suchen<br>Systemeinstellungen | ×               |                                                                            | 2<br>/              |  |  |  |
| Einstellungen                              |                 | Nach Update<br>Systemeinstel                                               | es suchen           |  |  |  |
| ☐ Updateverlauf anzeigen                   | >               |                                                                            |                     |  |  |  |
|                                            |                 |                                                                            |                     |  |  |  |
| ← Einstellungen                            |                 |                                                                            | – 🗆 X               |  |  |  |
| Windows Update                             |                 |                                                                            |                     |  |  |  |
| Einstellung suchen O                       |                 | Sie sind auf dem<br>neuesten Stand.<br>Letzte Überprüfung: Heute,<br>08:04 | Nach Updates suchen |  |  |  |
| System                                     | Weitere Optione | n                                                                          |                     |  |  |  |

Vorhandene Updates installieren.

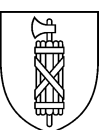

### Allenfalls vorhandene «Optionalen Updates» installieren.

| $\leftarrow$   | Einstellungen         |         |                                                                                                    | -            |        | × |  |  |
|----------------|-----------------------|---------|----------------------------------------------------------------------------------------------------|--------------|--------|---|--|--|
| Windows Update |                       |         |                                                                                                    |              |        |   |  |  |
| Eins           | tellung suchen 🔎      |         | Sie sind auf dem<br>neuesten Stand.<br>Letzte Überprüfung: Heute,<br>08:04                                        | Nach Updates | suchei | n |  |  |
|                | System                | Weitere | otionen                                                                                                    |              |        |   |  |  |
| 8              | Bluetooth und Geräte  |         |                                                                                                    |              |        |   |  |  |
| -              | Netzwerk und Internet | 00      | Updates aussetzen Für 1 Woche anhal                                                                               |              | in 🗸   |   |  |  |
| /              | Personalisierung      | £       |                                                                                                    |              |        |   |  |  |
|                | Apps                  | U       | -) Updateverlauf >                                                                                                |              |        |   |  |  |
| •              | Konten                | Ø.,     | Erweiterte Optionen<br>Übermittlungsoptimierung, optionale Updates, Nutzungszeit,<br>weitere Update-Einstellungen |              |        |   |  |  |
| 5              | Zeit und Sprache      | - T     |                                                                                                    |              |        |   |  |  |

|                                                       | ··· > Erweiterte Optionen |                                                                                   |   |
|-------------------------------------------------------|---------------------------|-----------------------------------------------------------------------------------|---|
|                                                       |                           | abzuschließen .                                                                   |   |
| Einstellung suchen $ ho$                              | Weitere                   | Optionen                                                                          |   |
| <ul><li>System</li><li>Bluetooth und Geräte</li></ul> | ÷                         | <b>Optionale Updates</b> 1 verfügbar<br>Funktions-, Qualitäts- und Treiberupdates | > |

|                                           | $\cdots$ > Optionale Updates anzeigen                                                                                                    |  |  |  |
|-------------------------------------------|----------------------------------------------------------------------------------------------------|--|--|--|
| Einstellung suchen $\mathcal{P}$          | Treiberupdates (1)<br>Wenn Sie ein bestimmtes Problem haben, hilft möglicherweise einer dieser<br>Treiber. Andernfalls halten automatische Updates Ihre Treiber auf dem<br>neuesten Stand. |  |  |  |
| System                                    |                                                                                                    |  |  |  |
| 8 Bluetooth und Geräte                    |                                                                                                    |  |  |  |
| <ul> <li>Netzwerk und Internet</li> </ul> | Ausgewählte Updates installieren (1)                                                                                                    |  |  |  |
| Personalisierung                          | Herunterladen und installieren                                                                                                    |  |  |  |
| - Anno                                    |                                                                                                    |  |  |  |

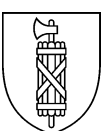

## **Microsoft Store**

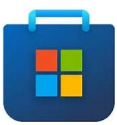

# Updates abrufen und gegebenenfalls Alle aktualisieren.

| •           | Suchen nach Apps, Spielen, Filmen und meh                                              |                                      |        |  |  |  |
|-------------|----------------------------------------------------------------------------------------|--------------------------------------|--------|--|--|--|
| Home        | Bibliothek                                                                             |                                      |        |  |  |  |
| Apps        | Updates und Downloads Ihre Apps und Spiele sind auf dem neuesten Stand Updates abrufen |                                      |        |  |  |  |
| Gaming      | Anns Sniele Fil                                                                        | me & TV                              |        |  |  |  |
| Movies & TV | Im Lieferumfang des Geräts enthalter                                                   | Sortieren und Filtern $$             |        |  |  |  |
| 1           | AV1 Video Extension<br>Microsoft Corporation                                           | Vor wenigen<br>Augenblicken geändert | Öffnen |  |  |  |
| ?<br>Hilfe  | Microsoft Fotos<br>Microsoft Corporation                                               | Geändert: 20.04.2023                 | Öffnen |  |  |  |